# 1 Page

# **RETURNS TO VENDOR:**

### **BUSINESS SCENARIO:**

In our day-day business practise we come across various reasons where we need to return back certain stock to vendor due to damages, excess stock, expiry goods ..etc

This process of 'RETURNS TO VENDOR' starts with Returns PO and ends with creation of Credit memo in SAP

## Who are involved in this process:

Site/DC

Vendor

### Needed data:

Vendor code

Article code

Required quantity of stock availability

Condition details(Gross price)

tax data

\* <u>NOTE</u>: This process is used in case of invoice verification had already completed for the returning articles/stock.

#### **STEP 1**: USE T.CODE: ME21N

| <b>Ø</b> | me21n         | 1   | 8   🗘 🙆  | 😡   🗳 | 的品 | <b>8</b> 19 | 1 C\$ C1 | <b>※</b> 🖉 | 2 🖪 |  |
|----------|---------------|-----|----------|-------|----|-------------|----------|------------|-----|--|
| SA       | P Easy Access | SAP | Retail   |       |    |             |          |            |     |  |
| <b>6</b> | 3 3 8 8 /     |     | <b>▲</b> |       |    |             |          |            |     |  |

**<u>STEP 2</u>**: SELECT DOCUMENT TYPE: RETURNS PO

-ENTER PURCHASING DETAILS

#### -ENTER VENDOR CODE TO WHOM STOCK IS RETURNING

#### **Create Purchase Order**

| D   | ocument Overview Or | 1 🗋 🖻      | Hold 🚰 🕻      | 🕅 Print Pre | view Messages [    | Perso    | onal Setting      |           |        |  |
|-----|---------------------|------------|---------------|-------------|--------------------|----------|-------------------|-----------|--------|--|
| μщ. | ZRO Return PO       |            | Vendor        |             | 100000 Godrej Head | Office   | 🕑 oc. date 🛛 11.0 | 7.2008    |        |  |
|     | Delivery/Invoice    | Condition  | s Texts       | Address     | Communication      | Partners | Additional Data   | Org. Data | Status |  |
|     |                     |            |               |             |                    |          |                   |           |        |  |
|     | Purch. Org.         | 5000 Do no | tuse          |             |                    |          |                   |           |        |  |
|     | Purch. Group        | 203 FMCG   | West          |             |                    |          |                   |           |        |  |
|     | Company Code        | 5000 AADH  | AAR RETAILING | GLTD        |                    |          |                   |           |        |  |
|     |                     |            |               |             |                    |          |                   |           |        |  |
|     |                     |            |               |             |                    |          |                   |           |        |  |

**STEP 3**: ENTER ARTICLE CODE, SITE/DC CODE, QTY ACTIVATE THE RETURNS ITEM AND CHECK THE PRICE AND TAX DETAILS

| C      | reat | te Pi   | urcha    | ase Order       | 1              |                 |       |          |       |            |          |          |         |        |          |       |      |       |          |          |
|--------|------|---------|----------|-----------------|----------------|-----------------|-------|----------|-------|------------|----------|----------|---------|--------|----------|-------|------|-------|----------|----------|
| D      | ocum | ent Ov  | erview C | n 🗋 🖻           | Hold           | 🔒 🔂 Print Pre   | eview | Messa    | ges   | 1          | Person   | al Setti | ing     |        |          |       |      |       |          |          |
| T<br>T | ZRC  | Retur   | n PO     | 1               |                | Vendor          | 1000  | 00 Godr  | ej He | ead Office | e        | Doc.     | date    | 11.07  | .2008    |       |      |       |          |          |
|        | BS.  | ltm     | AI       | Article         | Shor           | t Text          | POQ   | uantity  |       | 0          | C Deliv. | Date     | Net Pi  | ice    | Cu       | rr Pe | er C | Mo    | ise Cat. | Site     |
|        |      | 10      |          | 100000000       | BATH           | MATTRESS ASRT   |       |          |       | 1 EA       | D 11.07  | .2008    |         | 30     | 0.00 INF | ٤ 1   | E    | A TR  | UTHFUL   | 9101     |
|        |      |         |          |                 |                |                 |       |          |       |            |          |          |         |        | INF      | 2     |      |       |          |          |
|        |      |         |          |                 |                |                 |       |          |       |            |          |          |         |        | INF      | 5     |      |       |          | <u>)</u> |
|        |      |         |          |                 |                |                 |       |          |       |            |          |          |         |        | INF      | 2     |      |       |          | 0        |
|        | 로 🛛  |         | 1        |                 | 🖾 🔁<br>0 , BAT | H MATTRESS ASR  | г 🗈   |          | Defau | ult Values | 3        | Addl P   | lanning | 1      |          |       |      |       |          |          |
|        |      | Article | Data     | Quantities/We   | eights         | Delivery Schedu | ile 🖌 | Delivery |       | Invoice    | Cond     | itions   | Te      | exts   | Deliver  | Addre | ess  | Confi | rmations | Co       |
|        | Qty  |         |          |                 | 1 EA           | Net             |       |          |       | 30.00-     | INR      |          |         |        |          |       |      |       |          |          |
|        |      | Pricin  | g Eleme  | nts             |                |                 |       |          |       |            |          |          |         |        |          |       |      |       |          |          |
|        |      | N Cr    | Ty Nam   | ne              |                | Amount          | Crcy  | per      | U     | Conditi    | on value |          | Curr.   | Status | NumC     | OUn   | CCon | Un    | Conditio | n value  |
|        |      | PB      | 00 🕝 s   | s Price         |                | 30.00           | INR   | 1        | EA    |            | 3        | 0.00-    | INR     |        | 1        | EA    |      | EA    |          | 0        |
|        |      | YR      | 00 % Di  | sc on Gross (I) |                |                 | %     |          |       |            |          | 0.00     | INR     |        | 0        |       | (    | )     |          | 0        |

#### **<u>STEP 4</u>**: MAINTAIN HEADER TEXT: CLICK ON HEADER------→TEXTS

| ١ | ZR0 Ret  | turn | PO i      | 1    | Ven | dor            | 100000 Go | odrej Head Off | ice [        | Doc. date | 11.07  | 7.2008 🛆  |   |     |
|---|----------|------|-----------|------|-----|----------------|-----------|----------------|--------------|-----------|--------|-----------|---|-----|
| 2 | Header   |      |           |      |     |                |           |                |              |           |        |           | _ |     |
| 린 |          | dar  | Mdoo Gat. | Site |     | Stor. Location | Batch     | Regmt No.      | Requisitione | r IM Ma   | terial | Info Rec. | R | Fr. |
|   | pand Hea | der  | FUL       | 9101 |     | Saleable NonAg |           |                |              |           |        | 53000000  |   | C   |
|   |          |      |           |      |     |                |           |                |              |           |        |           |   |     |

#### Create Purchase Order

| D  | ocument Overview On                                                       | но         | ld 🔒 🧯    | 😰 🔂 Prin   | t Preview Messages | 5 🚹 🔂 P  | ersonal Setting |           |        |
|----|---------------------------------------------------------------------------|------------|-----------|------------|--------------------|----------|-----------------|-----------|--------|
| Ъщ | ZRO Return PO                                                             |            | Vendo     | r          | 100000 Godrej Head | I Office | Doc. date 11.   | 07.2008 🛆 |        |
|    | Delivery/Invoice                                                          | Conditions | Texts     | Address    | Communication      | Partners | Additional Data | Org. Data | Status |
|    | Header Texts  GAVL Text Header text Header text Header note Pricing types | A D        | UE TO DAM | AGES/EXPIR | RY/EXCESS STOCK    |          |                 |           |        |

#### **STEP 5**: CHECK FOR MESSAGES

| Document Overview On                                      | Hold            | 🚰 🕸 🗗 Print         | Preview Messages   | 🚹 🛃 Pers  | onal Setting    |               |           |
|-----------------------------------------------------------|-----------------|---------------------|--------------------|-----------|-----------------|---------------|-----------|
| W ZRO Return PO                                           |                 | V Check (Ctrl+Shift | +F3)00 Godrej Head | Office    | Doc. date 11    | . 07 . 2008 🛆 |           |
| Delivery/Invoice                                          | Conditions      | Texts Address       | Communication      | Partners  | Additional Data | Org. Data     | Status    |
| Header Texts<br>GAVL Text<br>Header text<br>Create Purcha | A DUE           | TO DAMAGES/EXPIRY   | //EXCESS STOCK     |           |                 |               |           |
| Document Overview Or                                      | Hol             | d 🙆 🏖 🔂 Pri         | nt Preview Messag  | es 🚺 🔂 F  | ersonal Setting |               |           |
| ZRO Return PO                                             | 1               | Vendor              | 100000 Godrej Hea  | ad Office | Doc. date       | 11.07.2008    |           |
| Delivery/Invoice                                          | Conditions      | Texts Address       | Communication      | Partners  | Additional D    | ata 👘 Org. Da | ta Status |
| Header Texts<br>GAVL Text<br>Header text<br>Hessages      | A               | JE TO DAMAGES/EXPI  | RY/EXCESS STOCK    |           |                 |               |           |
| Typ Message                                               | text            |                     |                    |           | LTxt            |               |           |
|                                                           | age generated f | or output of purc   | hasing document    |           | <b>@</b>        |               | R Fr 7    |
| Color 2                                                   | (Dark Gray)     |                     |                    |           |                 |               |           |
| Celit Ce                                                  | Ø&r I           | NRAF                |                    |           | 0 🛆 1 🗖         | 0 🖪 🗙         |           |

#### **Create Purchase Order**

#### STANDARD MESSAGE TYPES&MEANING IN SAP:

THERE ARE 3 TYPES OF MESSAGES IN SAP

1. ERROR MESSAGE: THIS MESSAGE APPEARS WITH RED COLOR

EX: Company code 3000 not defined for purchasing organization 5000

2. WARNING MESSAGE: THIS MESSAGE APPEARS WITH YELLOW COLOR AND ALLOWS USER TO CONTINUE THE TRANSACTION

EX: E Messages

| Тур | Message text                                           | LTxt     |
|-----|--------------------------------------------------------|----------|
|     | No message generated for output of purchasing document | <b>2</b> |

3. INFOMATION MESSAGE: THIS MESSAGE APPEARS WITH GREEN COLOR AND ALLOWS USER TO CONTINUE THE TRANSACTION

EX:

**<u>STEP 6</u>**: PROCESS THE GR FOR THE ABOVE CREATED RETURNS PO

A01 Goods Receipt 📋 R01 Purchase Order 🗎

**NOTE**: SINCE WE HAD CREATED RETURNS PO WE NEED TO SELECT ABOVE OPTIONS AS PER THE SAP STANDARD.

| -click on item ok                      |                |      |            |                     |   |
|----------------------------------------|----------------|------|------------|---------------------|---|
|                                        | Delivery Note  | TEST | Vendor     | Godrej Head Office  | ] |
| -Enter the delivery note & Header text | Bill of Lading |      | HeaderText | DUE TO EXCESS STOCK | j |

| Coods Receipt Purchase Order 600000001 - SAYEE         Show Overview       Hold Check Post         Post       R goods receipt         D01 Goods Receipt 7 R01 Purchase Order 7       She         Occurrent Date       101 - 07.2065         Posting Date       04.2000         Posting Date       04.2000         Pos                                                                                                    | Coods Receipt Settings System Help                                                                                                    |                                          |
|----------------------------------------------------------------------------------------------------|----------------------------------------------------------------------------------------------------|------------------------------------------|
| Socods Receipt Purchase Order 6000000001 - SAYEE     Show Overview     Hode Check Post     A01 Goods Receipt     R01 Purchase Order     Site     Centeral     Centeral                                                                                                    |                                                                                                    |                                          |
| Bhow Overview Hold Check Post     Add Goods Receipt     R01 Burchase Order     Site     Cenerial     Vendor     Cenerial     Vendor     Vendor     Cenerial     Vendor     Vendor     Vendor     Vendor     Vendor     Vendor     Vendor     Vendor     Vendor     Vendor     Vendor     Vendor     Vendor     Vendor <td>Goods Receipt Purchase Order 6000000001 - SAYEE</td> <td></td>                                                                                                    | Goods Receipt Purchase Order 6000000001 - SAYEE                                                                                                    |                                          |
| A01 Goods Receipt R01 Purchase Order     Cenercal Vendor     Document Date 11.07.2008   Posting Date 1.04.2008   Posting Date 1.04.2008   Posting Date 0K Date in Unit   Posting Date 1.04.2008   Posting Date 0.04.001   Posting Date 0.04.001   Posting Date 0.04.001   Posting Date 0.04.001   Posting Date 0.04.001   Posting Date 0.04.001   Posting Date 0.04.001   Posting Date 0.04.001   Posting Date 0.04.001   Posting Date 0.000000   Posting Date 0.04.001   Posting Date 0.04.001   Posting Date 0.04.001   Posting Date 0.04.001   Posting Date 0.04.001   Posting Date 0.04.001   Posting Date 0.04.001   Posting Date 0.04.001                                                                                                    | Show Overview Hold Check Post Help                                                                                                    |                                          |
| Contertal       Vendor       Contertal       11.07.2003         Posting Date       04.2008       Bill of Lading       HeaderText       DuE TO EXCESS STOCK         Image: Individual Stip       Image: Individual Stip       Image: Individual Stip       Image: Individual Stip       Image: Individual Stip         Image: Individual Stip       Image: Individual Stip       Image: I                                                                                                    | A01 Goods Receipt 👔 R01 Purchase Order 🖺 Site 🕞 🕅 🕅 GR goods                                                                                                    | receipt 101                              |
| Document Date       11.07.2008         Posting Date       0.04.2008         Individual Slip       Bill of Lading         HeaderText       DUE TO EXCESS STOCK                                                                                                    | General Vendor CB                                                                                                    |                                          |
| Line Stat, Art Short Text OK Oty in UnE E. SLoc Profit Center Batch Valuation T. M. DStock Type III<br>D DBATH MATTRESS ASRT I EA Saleable NonAgri 910101 101 101 101 0000000<br>Atlice Quantity Where Purchase Order Data Partner Account Assignment<br>Article BATH MATTRESS ASRT 1000000000<br>Vendor Article No.<br>Merchandise Category ASVGRGTRF<br>EAN in Order Unit 100000000<br>EAN Check EAN Check EAN | Document Date     11.07.2008       Posting Date     1.04.2008       Image: Individual Slip     Image: Image: I | drei Head Office<br>E TO EXCESS STOCK    |
| 1       CE       BATH MATTRESS       ASRT       I       EA       Saleable NonAgr1 910101       161 - Unrestr1         Image: Comparison of the second second secon                                                                                                    | Line Stat Art. Short Text OK Qty in UnE E SLoc Profit Ce                                                                                                    | enter Batch Valuation T M D Stock Type 📆 |
| Article Quantity Where Purchase Order Data Partner Account Assignment  Article BATH MATTRESS ASRT  Vendor Article No.  Merchandise Category ASVGRGTRF  EAN in Order Unit 100000000 EAN Check  MIGO B GAVLAPP4 OVR  MIGO B GAVLAPP4 OVR                                                                                                    | 1 COMBATH MATTRESS ASRT I 1 EA Saleable NonAgr1 910101                                                                                                    | 161 - Unrestri                           |
| Article       BATH MATTRESS       ASRT       190909090         Vendor Article No.       Image: Category ASVGRGTRF       EAN in Order Unit       100000000         Merchandise Category       ASVGRGTRF       EAN in Order Unit       100000000         EAN Check       Image: Category Category       Image: Category Category Categor                                                                                                    | AIT Delete E Contents X                                                                                                    |                                          |
| Article BATH MATTRESS ASRT 100000000<br>Vendor Article No.<br>Merchandise Category ASVGRGTRF<br>EAN in Order Unit 100000000<br>EAN Check<br>Differ OK Line 1                                                                                                    | Article Quantity Where Purchase Order Data Partner Account Assignment                                                                                                    |                                          |
| Vendor Article No.  Merchandise Category ASVGRGTRF EAN in Order Unit 100000000 EAN Check EAN Check  MIGO 1 Ea MIGO 2 GAVLAPP4 OVR                                                                                                    | Article BATH MATTRESS ASRT 100000000                                                                                                    |                                          |
| Merchandise Category ASVGRGTRF<br>EAN in Order Unit 100000000<br>EAN Check<br>Difference Difference Diffe         | Vendor Article No.                                                                                                    |                                          |
| Image: Second second second                                | Merchandise Category ASVGRGTRF EAN in Order Unit 10000000 EAN Check                                                                                                    |                                          |
|                                                                                                    | Be Item OK Line 1 ₽                                                                                                    |                                          |
|                                                                                                    |                                                                                                    | MIGO 🖻 GAVLAPP4 OVR                      |

### **<u>STEP 7:</u>** POST THE DOCUMENT

| Show Overview Hold Check Post Help     |  |
|----------------------------------------|--|
| A01 Goods Receipt 🖹 R01 Purchase Order |  |
|                                        |  |

### AFTER POSTING A DOCUMENT SYSTEM WILL GENERASTE A GR DOCUMENT FOR THE RETURNS PO

| Cods Receipt Settings System Help                                                                                                    | SAP            |
|----------------------------------------------------------------------------------------------------|----------------|
| Image: A marked and A marked and A marke | ×              |
| <b>Goods Receipt Purchase Order - SAYEE</b>                                                                                                    |                |
| Show Overview Hold Check Post Help                                                                                                    |                |
| A01 Goods Receipt 👔 R01 Purchase Order 👔 🧑 Site 🕞 🕅 📰 GR goods receipt 101                                                                                                    |                |
| 🔁 🖉 General 🖉 Vendor 🖉 🍄                                                                                                    |                |
| Document Date     11.07.2008       Posting Date     11.07.2008       Bill of Lading     HeaderText                                                                                                    |                |
| Line Art. Short Text OK Qty in UnE E. SLoc Batch Valuation T. M. DS                                                                                                    | tock Type Site |
|                                                                                                    |                |
|                                                                                                    |                |
|                                                                                                    |                |
| A T Delete Contents 🔀                                                                                                    |                |
| Article Quantity Where                                                                                                    |                |
|                                                                                                    |                |
| Sector Article document 500000029 posted                                                                                                    | GAVLAPP4 OVR   |

| Enter Incom                                                                                                   | ning Invoice: C                                                                      | ompany Co               | de 5000       |          |                                                                                                    |                   |          |  |
|----------------------------------------------------------------------------------------------------|--------------------------------------------------------------------------------------|-------------------------|---------------|----------|----------------------------------------------------------------------------------------------------|-------------------|----------|--|
| Show PO structure                                                                                             | Show worklist                                                                        | Hold 📴 Sii              | mulate Me     | ssages 📘 | Help                                                                                                    |                   |          |  |
| Transaction                                                                                                   | 2 Credit memo                                                                        | 3                       |               |          | COB Balance                                                                                                    | 30.00- IN         | 2        |  |
| Basic data<br>Document date<br>Posting Date<br>Amount<br>Tax amount<br>Bus.place/sectn<br>Text<br>Paymt terms | Payment         Details           11.07.2008         27.04.2008           27.04.2008 | Tax Withho<br>Reference | Calculate tax |          | Vendor 0000100000<br>Godrej Head Office<br>Street/House number<br>400036 MUMBAI<br>INDIA<br>INDIA<br>Bank acct | 3                 |          |  |
| Baseline Date                                                                                                 | 27.04.2008                                                                           | 60000001                |               |          | 1.60                                                                                                    | de/sen/ce items   |          |  |
| Therefore of deliver                                                                                          |                                                                                      | 000000001               |               |          | Layout                                                                                                    | 7_6310 All inform | nation   |  |
| Item Amoun                                                                                                    | t Quantity                                                                           | Or [                    | Purchase      | Item Pro | ocurement Doc.                                                                                                 |                   | PO Text  |  |
|                                                                                                    | 30.00                                                                                | 1 EA [                  | 60000000      | 1 10     |                                                                                                    |                   | BATH MAT |  |
|                                                                                                    |                                                                                      |                         | - 7           |          |                                                                                                    |                   | 3        |  |

#### MAINTAIN TEXT

| ransaction                                                                                                    | 2 Credit memo                                                                                                | 1                  | COO Balance                                                                                 | 30.00- INR  |  |  |  |
|----------------------------------------------------------------------------------------------------|----------------------------------------------------------------------------------------------------|--------------------|---------------------------------------------------------------------------------------------|-------------|--|--|--|
| Basic data Document date Posting Date Amount Tax amount Bus.place/sectn Text Paymt terms Baseline Date                                                                                                    | Payment         Details         Tax           11.07.2008         Referender           27.04.2008         INR | Withholding tax    | Vendor 0000100000<br>Basic data<br>Payment<br>Details<br>Tax<br>Withholding tax<br>Contacts |             |  |  |  |
| Paymt terms Due immediately   Baseline Date 27.04.2008     Details Tax     Withholding tax Contacts     Note     Details     Tax     Withholding tax     Contacts     Note     Due to Excess STock/Expiracy/DAMAGEETC AS PER APPROVAL FROM     Mr/Ms     * Li 2, Co 13   Ln 1 - Ln 2 of 2 lines |                                                                                                    |                    |                                                                                             |             |  |  |  |
| × Li                                                                                                    | 2, Co 13                                                                                                    | Ln 1 - Ln 2 of 2 l | ines                                                                                        | ,<br>,      |  |  |  |
| <ul> <li>Ø</li> </ul>                                                                                                    |                                                                                                    |                    | 0 12 1 2 1 2 1 2 1 2 1 2 1 2 1 2 1 2 1 2                                                    | 1 🕄 🛛 🗶 🛛 🕄 |  |  |  |
| Enter Inc                                                                                                    | oming Invoice:                                                                                               | Post the documer   | <b>5000</b><br>nt                                                                           |             |  |  |  |

System will generate a MIRO document number

| 3 8 3    | 📇 😽 It       | em          | <u></u> | Search Term |  | 0 / 0 | Items |
|----------|--------------|-------------|---------|-------------|--|-------|-------|
|          |              |             |         |             |  |       |       |
| 🎯 Docume | nt no. 51056 | 600118 crea | ated    |             |  |       | 2 🖓 🛛 |

Use MIR4 transaction to see the details of credit memo created in SAP

| 🕫 Displa                      | y Invoice Docum               | ent 5105600118      | 2008           |                                         |                   |          |
|-------------------------------|-------------------------------|---------------------|----------------|-----------------------------------------|-------------------|----------|
| Show PO structure             | Follow-On Documents           |                     |                |                                         |                   |          |
| Transaction                   | 2 Credit memo                 | 510560              | 0118 2008      |                                         |                   |          |
| Basic data                    | Payment Details 7             | Fax Withholding tax |                | Vendor 0000100000<br>Godrej Head Office |                   |          |
| Document date<br>Posting Date | 11.07.2008 F                  | Reference TEST      |                | Street/House number                     |                   |          |
| Amount                        | 30.00 I                       | NR Calculate tax    | ¢.             | INDIA                                   |                   |          |
| Tax amount<br>Bus.place/sectn | 0.00                          | 1                   |                |                                         | 8                 |          |
| Text                          | Test                          |                     |                |                                         |                   |          |
| Paymt terms<br>Baseline Date  | Due immediately<br>27.04.2008 |                     | ▲<br>▼         | Bank acct                               |                   |          |
|                               | *                             |                     |                | Layout                                  | 7_6310 All inform | ation 👔  |
| Item Amoun                    | t Quantity                    | Or 😡 Purchase       | Item Pro       | ocurement Doc.                          |                   | PO Text  |
|                               | 30.00                         | 1 EA 6000000        | . <u>01</u> 10 |                                         |                   | BATH MAT |
|                               |                               |                     |                |                                         |                   |          |
|                               |                               |                     |                |                                         |                   |          |
|                               |                               |                     |                |                                         |                   |          |

| Ē<br>Text E                                                                                                    | dit Goto   | System He      | elp                    |     |               |          |              |             |                      |            |                       |   |
|----------------------------------------------------------------------------------------------------|------------|----------------|------------------------|-----|---------------|----------|--------------|-------------|----------------------|------------|-----------------------|---|
| 0                                                                                                    |            | Đ              | 4800                   | a 😡 |               | 8006     | 3 🕄 🔣        | 2 🖪         |                      |            |                       |   |
| Print F                                                                                                    | Preview    | of LP0         | 1 Page 000             | 001 | of 00001      |          |              |             |                      |            |                       |   |
| Archi                                                                                                    | ve 🔕 Pri   | nt and Archive | •                      |     |               |          |              |             |                      |            |                       |   |
| Aadhaar Retailing Limited<br>DC Branch Date:27.04.2008                                                                                                    |            |                |                        |     |               |          |              |             |                      |            |                       |   |
| Vendor's Name     Godrej Head Office       Vendor's Address     Street/House number       MUMBAI,Maharashtra,400036,India     MUMBAI,Maharashtra,400036,India       Reference PO number     600000001     SAP Invoice Number       SAP FI Number     SAP FI Number |            |                |                        |     |               |          |              |             |                      |            |                       |   |
| ltem                                                                                                    | GRM        | I Article      | Article<br>Description | иом | DiscountBasic | costVAT( | Landing Cost | PO Quantity | Accepted<br>Quantity | Total Cost |                       |   |
| 0001 5                                                                                                    | 000000029  | 100000000 BA   | ATH MATTRESS<br>SRT    | EA  | 3             | 0.00 0.0 | 0 30.00      | 1.000       | 1.00                 | 30.00      |                       |   |
|                                                                                                    |            |                |                        |     |               |          | ~            |             |                      | 30.00      |                       |   |
| Gross Co                                                                                                    | ost        |                |                        |     |               |          |              |             |                      |            |                       |   |
|                                                                                                    |            |                |                        |     |               | CESS     |              |             |                      | 0.00       |                       |   |
| Total cost without VAT 30.00                                                                                                    |            |                |                        |     |               |          |              |             |                      |            |                       |   |
| Additional Cost 0.00                                                                                                    |            |                |                        |     |               |          |              |             |                      |            |                       |   |
| Unpl. Del. Csts 0.00                                                                                                    |            |                |                        |     |               |          |              |             |                      |            |                       |   |
|                                                                                                    |            |                | Discount 0.00          |     |               |          |              |             |                      |            |                       |   |
|                                                                                                    |            |                |                        |     |               | net cost | 0            |             |                      | 30.00      |                       |   |
| Specia                                                                                                    | al Note:   |                |                        |     |               |          |              |             |                      |            |                       |   |
| DUET                                                                                                    | O EXCESS   | S STOCK/E      | XPIRAY/DAMA            | GEE | TC AS PER A   | PROVA    | L FROM Mr/M  | s           |                      |            |                       |   |
| Refere                                                                                                    | ence :TEST | 1              |                        |     |               |          |              |             |                      |            |                       | - |
| -                                                                                                    |            |                |                        |     |               |          |              |             |                      |            | ZIVPRT 🖪 GAVLAPP4 INS |   |